### **Google Chrome versions**

(Mozilla Firefox steps on page 4, Microsoft Edge steps on page 7)

1. Click on the **3 vertical dots**(located on the top right hand corner of the window)

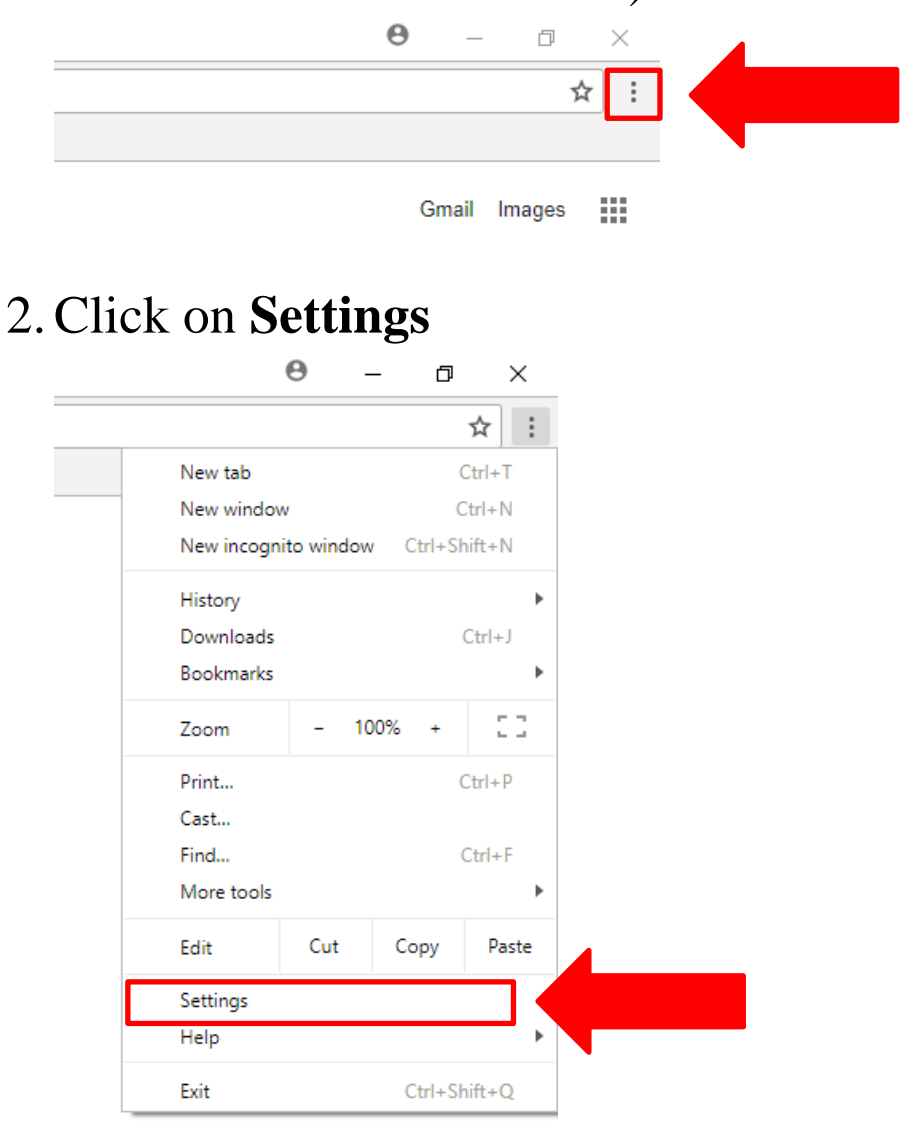

3. At the bottom of the page click Advanced

Advanced 🛛 👻

### 4. Now scroll down to the **Privacy and Security** Section and click on **Content settings**.

#### Manage certificates

Manage HTTPS/SSL certificates and settings

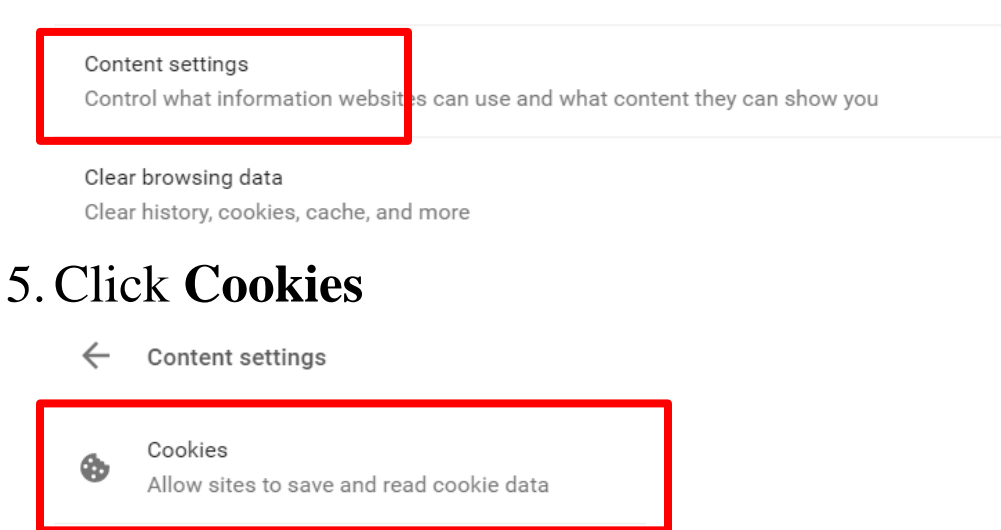

Location

0

# 6. Scroll down and click See all Cookies and Site Data.

| $\leftarrow$ | Cookies |  |
|--------------|---------|--|
|              | Cookies |  |

| Allow sites to save and read cookie data (recommended)                                        | - |
|-----------------------------------------------------------------------------------------------|---|
| Keep local data only until you quit your browser                                              |   |
| Block third-party cookies<br>Prevent third-party websites from saving and reading cookie data |   |
| See all cookies and site data                                                                 | • |

### How to delete Peralta cookies 7. On the top right you will see Search Cookies box. Type "peralta" in all lower case All cookies and site data

# 8. Click **Remove All Shown** to delete all **peralta** cookies.

| ÷ | All cookies and site data         | Q | peralta    | 8     |  |
|---|-----------------------------------|---|------------|-------|--|
|   |                                   |   | REMOVE ALL | SHOWN |  |
| 0 | helpdesk.peralta.edu<br>5 cookies |   | •          | Î     |  |

Î

9. Close the **Settings** tab.

Δ

4 cookies

10. Refresh page and/or relaunch web browser

If you still need assistance please call Peralta Helpdesk (510) 587-7800 or email at <u>helpdesk@peralta.edu</u>

### **Mozilla Firefox versions**

1. Click on the **3 horizontal lines** (located on the top right hand corner of the window)

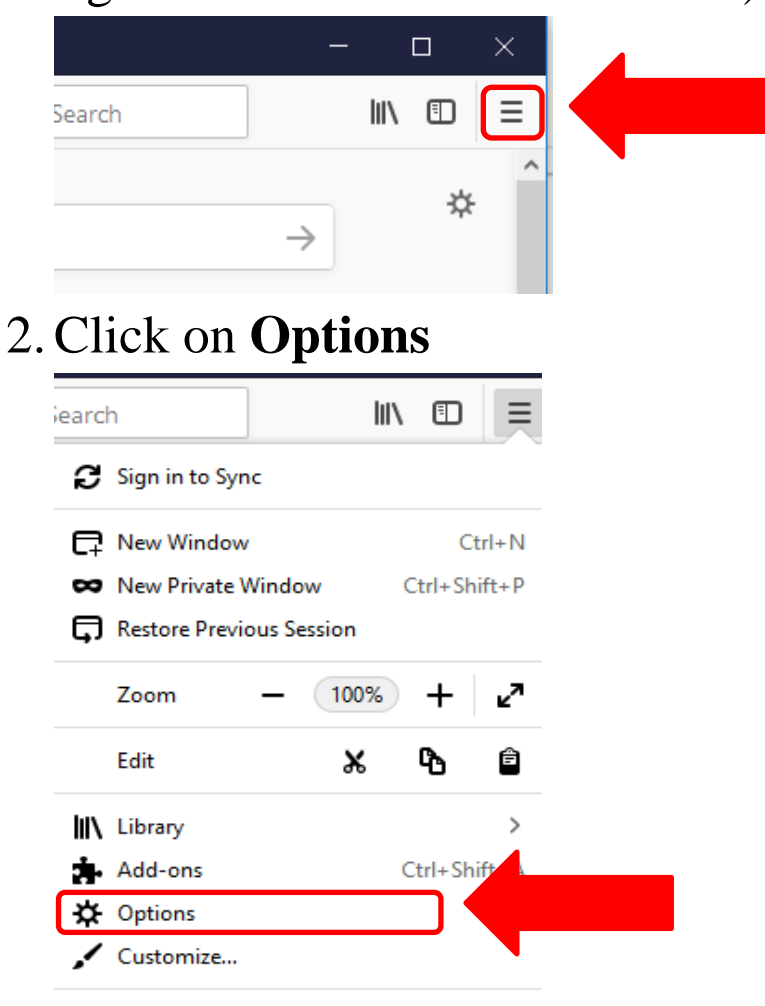

3. On the left menu click on **Privacy & Security**.

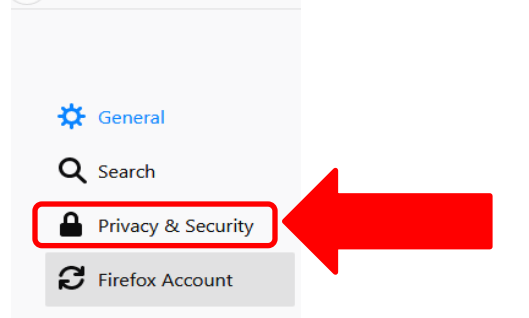

(  $\rightarrow$  C (

# 4. On the Cookies and Site Data section, click **Manage Data.** A new Cookies window will open.

#### **Cookies and Site Data**

| Your stored cookies, site data and cache are currently using 71.3 MB of disk         | C <u>l</u> ear Data |
|--------------------------------------------------------------------------------------|---------------------|
| space. Learn more                                                                    | Manage Data         |
| • Accept cookies and site data from websites (recommended)                           | Exceptions          |
| Keep <u>u</u> ntil they expire $\bullet$                                             |                     |
| Accept third-party cookies and site data Always                                      |                     |
| <ul> <li><u>B</u>lock cookies and site data (may cause websites to break)</li> </ul> |                     |

## 5. On the search box type "peralta" (please type in lowercase)

| Ma                                                                                                 | nage Cookies a                           | and Site Data                             |                                                               | ×       |
|----------------------------------------------------------------------------------------------------|------------------------------------------|-------------------------------------------|---------------------------------------------------------------|---------|
| The following websites store cookies and<br>persistent storage until you delete it, and<br>needed. | d site data on you<br>I deletes data fro | r computer. Firefox<br>m websites with no | keeps data from websites wit<br>n-persistent storage as space | h<br>is |
| ♀ peralta                                                                                          |                                          |                                           |                                                               | ×       |
| Site                                                                                               | Cookies                                  | Storage                                   | ✓ Last Used                                                   |         |

# 6. Click **Remove All Shown** to delete all **peralta** cookies

| ♀ peralta |         |         |      |          | × |
|-----------|---------|---------|------|----------|---|
| Site      | Cookies | Storage | ▼ La | ist Used |   |
|           |         |         |      |          |   |

Page 5 of 9

- 7. Now close the Manage Cookies and Site Data windows
- 8. Close the **Options** tab
- 9. Refresh page and/or relaunch web browser
- If you still need assistance please call Peralta Helpdesk (510) 587-7800 or email at <u>helpdesk@peralta.edu</u>

### **Microsoft Edge versions**

**Note:** (Edge will not permit a deletion of a single cookie, but instead a deletion of all cookies)

1. Click on the **3 horizontal dots**(located on the top right hand corner of the window)

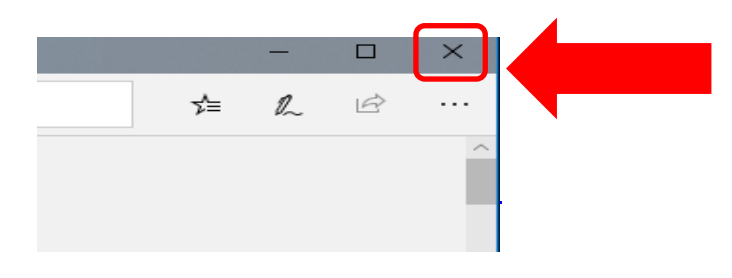

### 2. Click on Settings

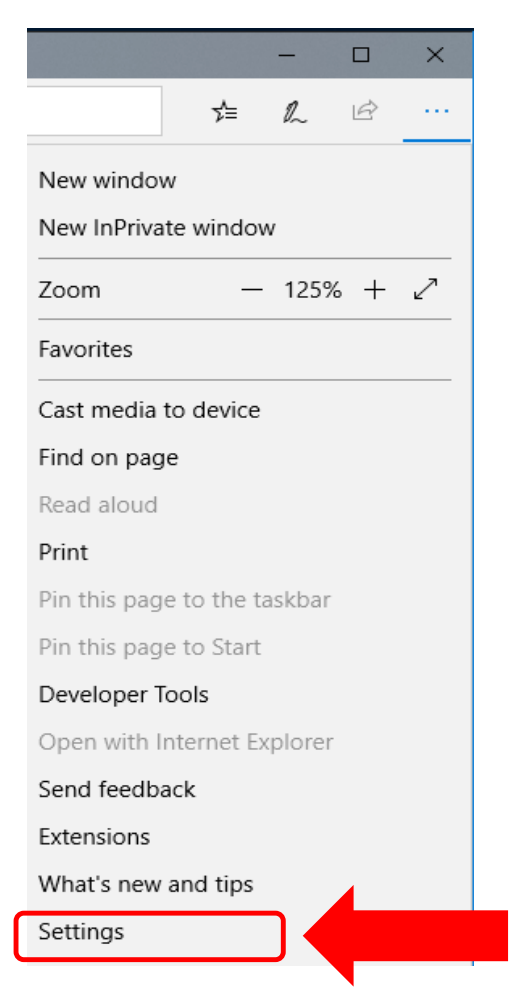

3. Now click on Choose what to Clear

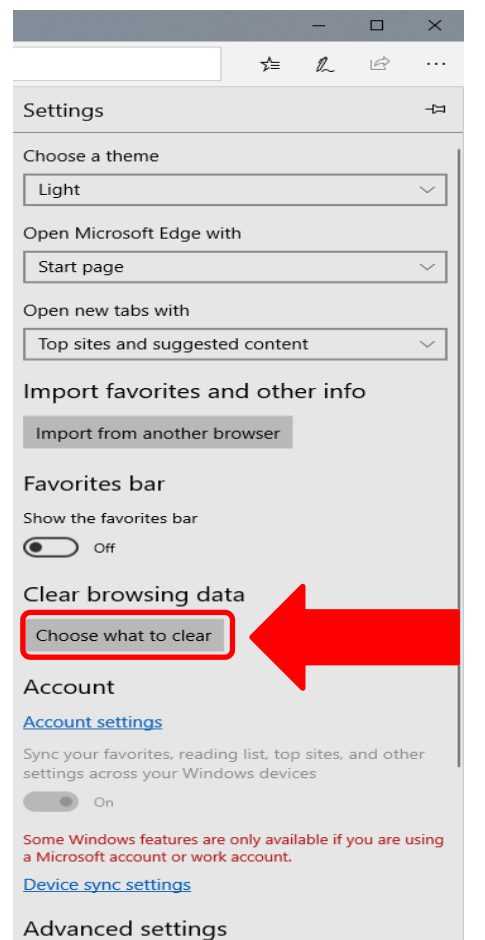

### 4. Check or make sure Cookies and Saved Website

#### Date is checked

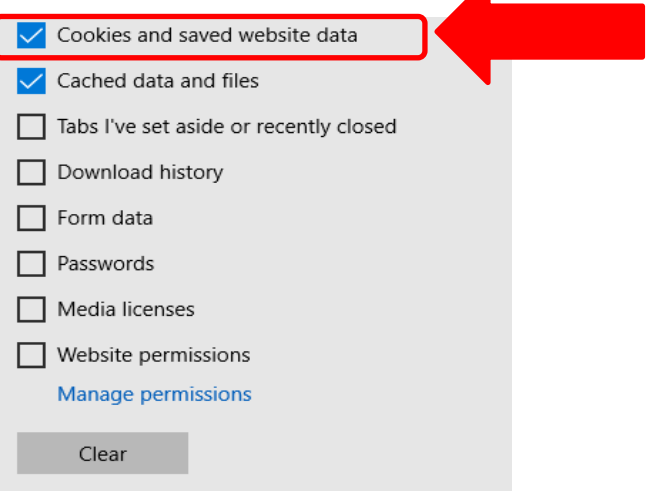

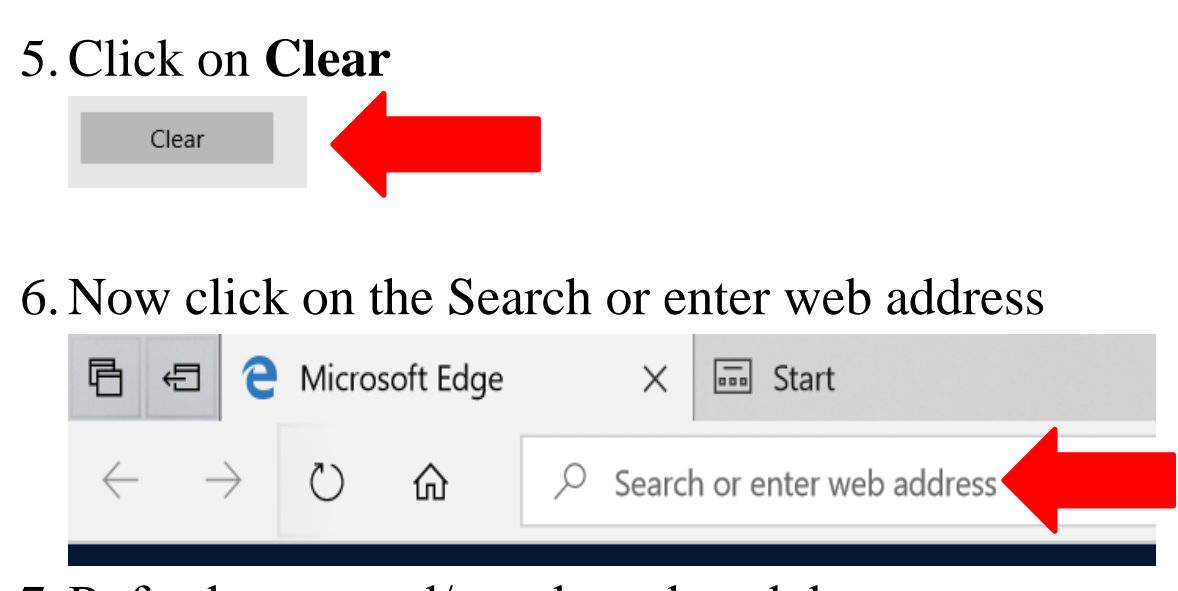

7. Refresh page and/or relaunch web browser

If you still need assistance please call Peralta Helpdesk (510) 587-7800 or email at <u>helpdesk@peralta.edu</u>